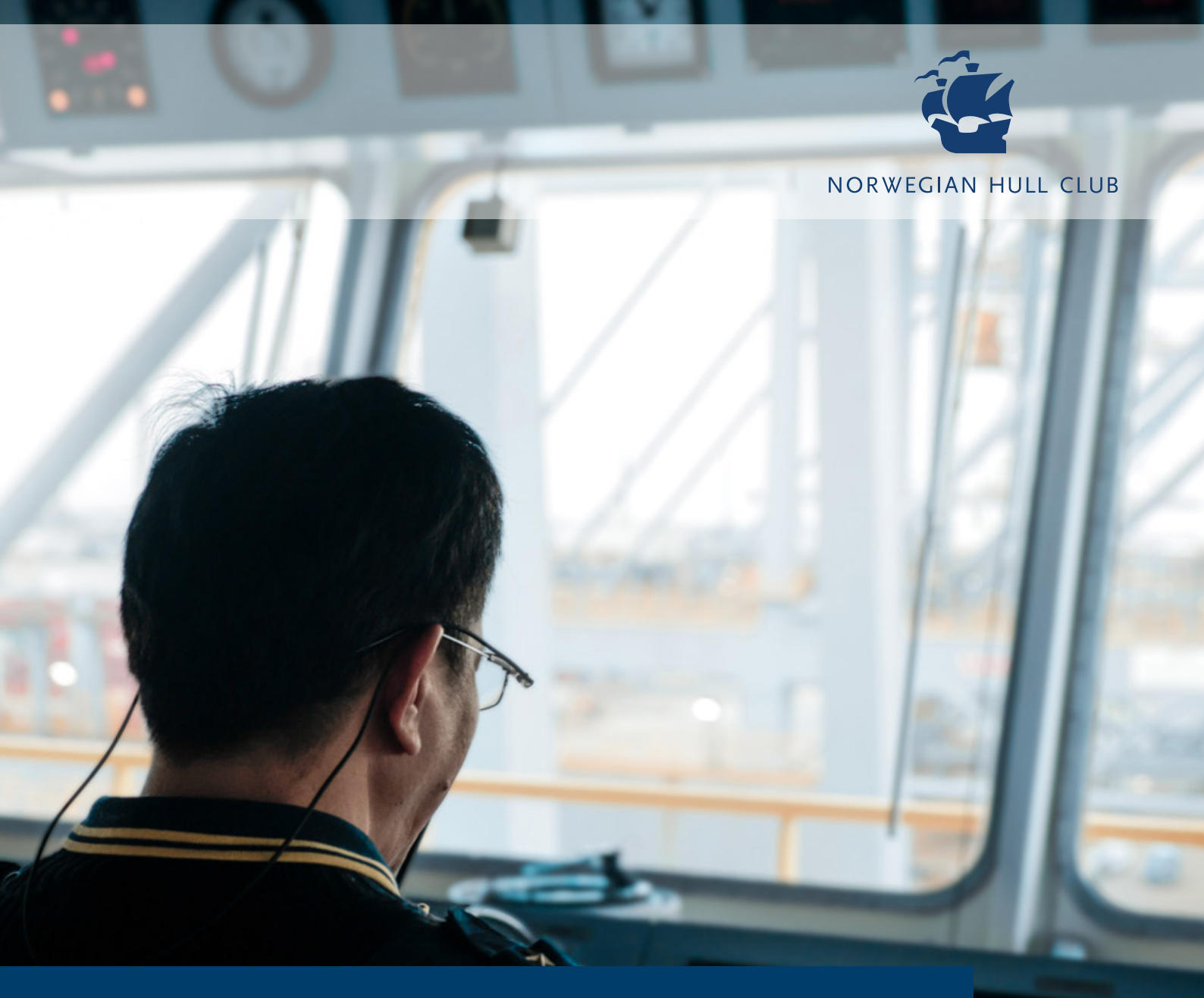

## New Remote Survey Tool Vessel Instructions

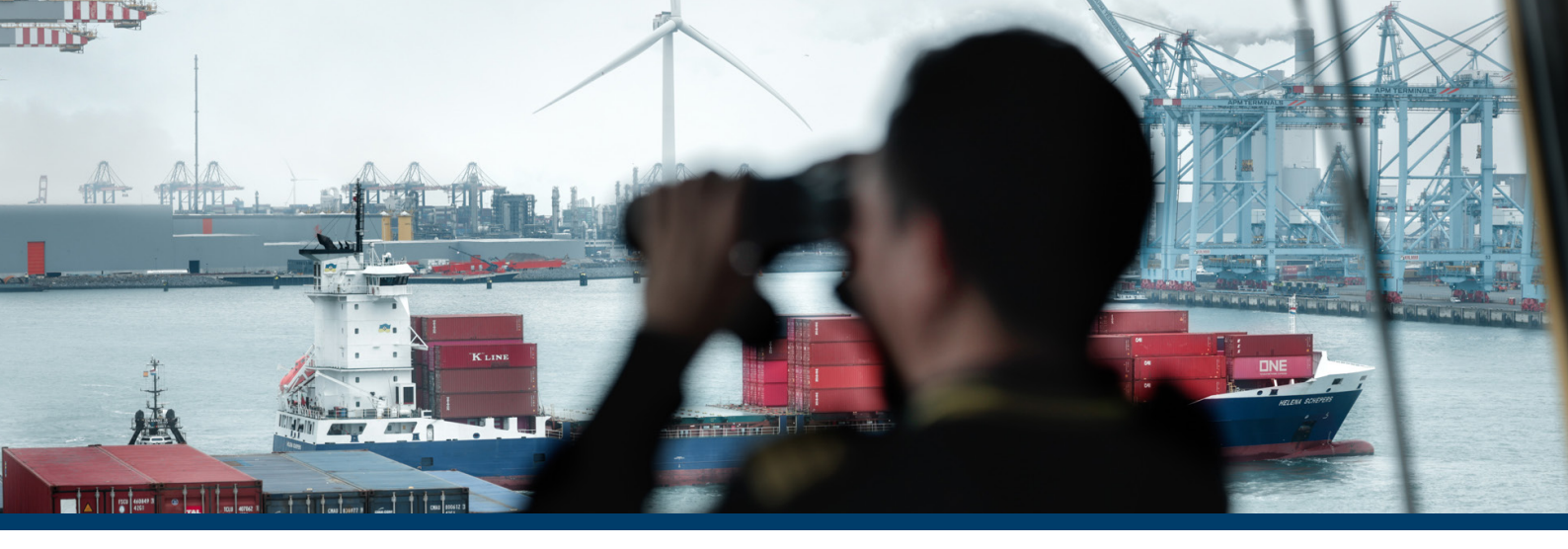

## New Remote Survey Tool Vessel Instructions

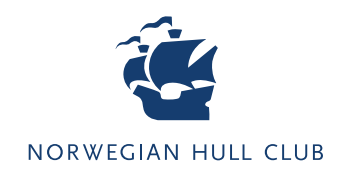

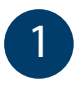

Once invited by a Surveyor to participate in a remote survey, the vessel should receive an email:

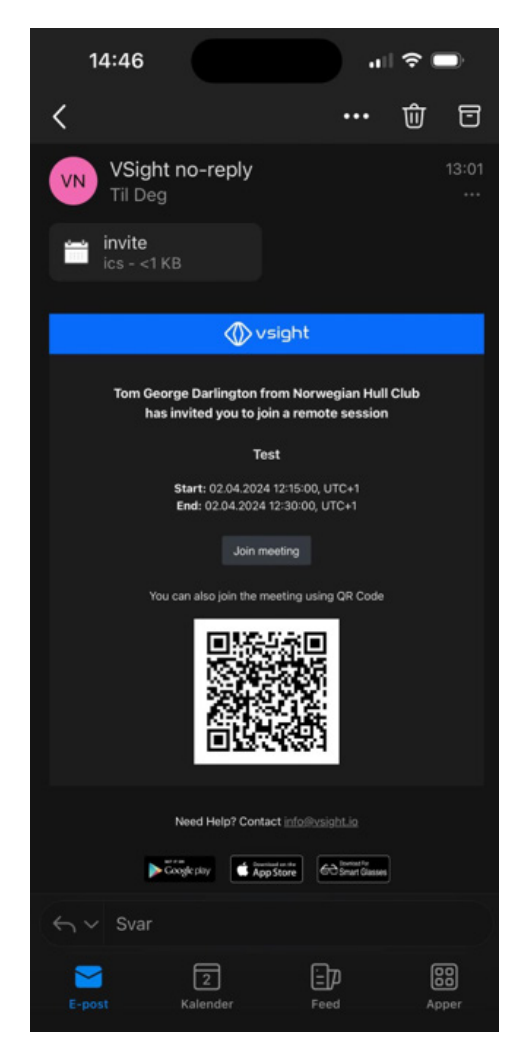

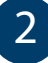

Please download the Vsight Remote: AR Help app via either the Google Play or App Store onto a device that supports either IOS 13 and iPadOS 13 or higher on phones and tablets. (I-phone 6s or newer) or Android 5.0 or higher phones and tablets (check via Settings, about phone).

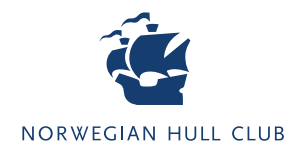

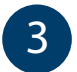

You can then join the meeting either via pressing the Join meeting square or by scanning the QR code by pressing the "Sign in with QR code option" available on the first page after opening the app:

| 14:52<br>◀ App Store | uli 🗢 🔲 |
|----------------------|---------|
| ⟨ <b>∭</b> vsight    | :       |
|                      |         |
|                      |         |
|                      |         |
| LOGIN                |         |
| I'm logging in from  | n China |
| ID 066 071           | I       |
| Sign in with QR (    | Code    |
| Sign in with Micr    | osoft   |
|                      |         |
|                      |         |
|                      |         |

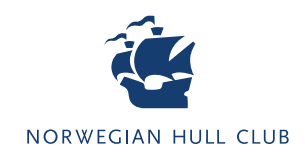

| <b>V</b> sight      | NHC    | <u>0</u> + |
|---------------------|--------|------------|
|                     |        |            |
|                     |        |            |
| •                   | ><br>< |            |
| 🔌 Tom George Da ┥ 🖿 |        |            |
|                     |        |            |
| <u>ା</u> ହି 🕺 ସ୍ ଏ  | Leave  |            |
|                     |        |            |
|                     |        |            |
|                     |        |            |

• The main tools to use are the cameras: the one with the '+' symbol takes a screenshot for sharing, while the HD camera takes a full resolution picture which is then sent to the surveyor.

Any remaining instructions will be given by the surveyor during the session.

4 <sup>`</sup>

You will then see the following window:

If you have any questions or comments related to this document or the New Remote Survey Tool, please do not hesitate to contact us at **technical@norclub.com** 

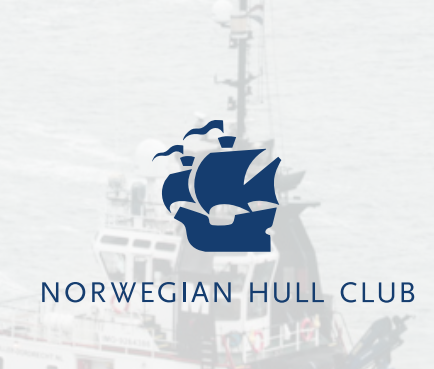

www.norclub.com